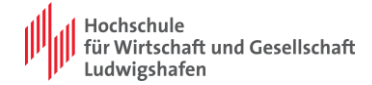

# Anleitung zum Einrichten von Eduroam

# Inhalt

| Anleitung zum Einrichten von Eduroam | 1 |
|--------------------------------------|---|
| 1. Anmeldedaten                      | 1 |
| 2. Einrichtung via GetEduraom        | 1 |
| 3. Manuelle Einrichtung              | 3 |

### 1. Anmeldedaten

Um sich bei Eduroam anmelden zu können benötigen sie einen aktivierten Hochschulaccount. Hier ist zu beachten, dass an den Anmeldenamen die Endung "@hwg-lu.de" angehängt werden muss.

#### [Anmeldename]@hwg-lu.de

Für Studierende ist der Anmeldename ihre LU-Kennung. Bei Mitarbeitenden ist der Anmeldename meist "Vorname.Nachname"

### 2. Einrichtung via GetEduraom

Das Eduroam WLan lässt sich leicht über die App "getEduroam" einrichten. Hierzu wählen sie auf der Webseite von Eduraom das passende System aus.

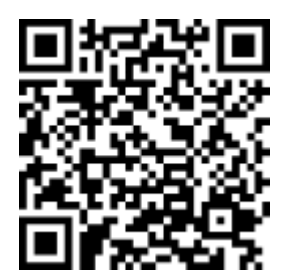

https://eduroam.org/geteduroam-get-connected-quickly-and-safely/

nach dem Herunterladen können sie App öffnen, sie bekommen folgenden Startbildschirm.

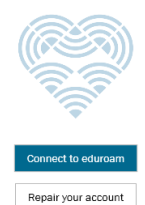

(920)

Wählen sie hier "Connect to Eduroam" aus

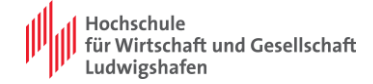

| Institution auswählen                                                                                |                                                                                                    |
|----------------------------------------------------------------------------------------------------|----------------------------------------------------------------------------------------------------|
| Ludwigshafen                                                                                         |                                                                                                    |
| Hochschule für Wirtschaft und Gesellschaft Ludwigshafer                                              |                                                                                                    |
|                                                                                                    | Geben sie Ludwigshafen als Suchbegriff<br>und wählen sie anschließend die<br>Hochschule aus.<br>Bestätigen sie mit "weiter". |
|                                                                                                    |                                                                                                    |
| Vorheriges Weiter<br>Hochschule für Wirtschaft und<br>Gesellschaft Ludwigshafen                      |                                                                                                    |
| Hachschule<br>für Wirischaft<br>Ludwigshaft<br>Standard                                              |                                                                                                    |
| Contact info<br>WWW https://www.hwg-lu.de/service/it-<br>service-center.html                         | Hier ochen ein                                                                                                    |
| E-Mali rz@hwg-lu.de                                                                                  | nun das Logo und die Kontaktdaten des                                                                                        |
|                                                                                                    | Bestätigen sie nochmal mit "weiter".                                                                                         |
|                                                                                                    | -                                                                                                    |
| Nicht zugehörig zur Institution?                                                                     |                                                                                                    |
| Verterior                                                                                            |                                                                                                    |
| A rest of the rest                                                                                   |                                                                                                    |
|                                                                                                    |                                                                                                    |
| Benutzername: [Anmeldename]@hwg-lu.de                                                                |                                                                                                    |
| Passwort:                                                                                            |                                                                                                    |
|                                                                                                    | Geben sie hier nun die Anmeldedaten fü<br>ihren Hochschulaccount ein und Bestätig<br>diese mit "Verbinden"                   |
|                                                                                                    |                                                                                                    |
|                                                                                                    |                                                                                                    |
|                                                                                                    |                                                                                                    |
| Verbinden 4.22                                                                                       |                                                                                                    |
| Anmelden                                                                                             |                                                                                                    |
| Geben Sie Ihren Benutzernamen und Passwort ein<br>Benutzername: [Anmeldename]@hwg-lu.de<br>Passwort: | Bei korrekten Daten er Scheint nun die<br>Meldung                                                                            |
| You are now connected to eduroam.                                                                    | "you are now connected to Eduroam"                                                                                           |
|                                                                                                    | Somit ist die Verbindung eingerichtet un<br>sie können die App schließen.                                                    |
|                                                                                                    | Anschließend kann die App auch<br>gelöscht/deinstalliert werden.                                                             |
| Verbinden                                                                                            |                                                                                                    |

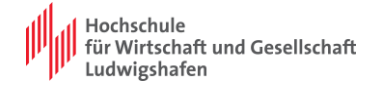

# 3. Manuelle Einrichtung

Sollte bei sie eine manuelle Einrichtung nötig sein. Gehen sie in die Einstellungen ihres Endgeräts und wählen Eduroam unter den verfügbaren Netzen aus.

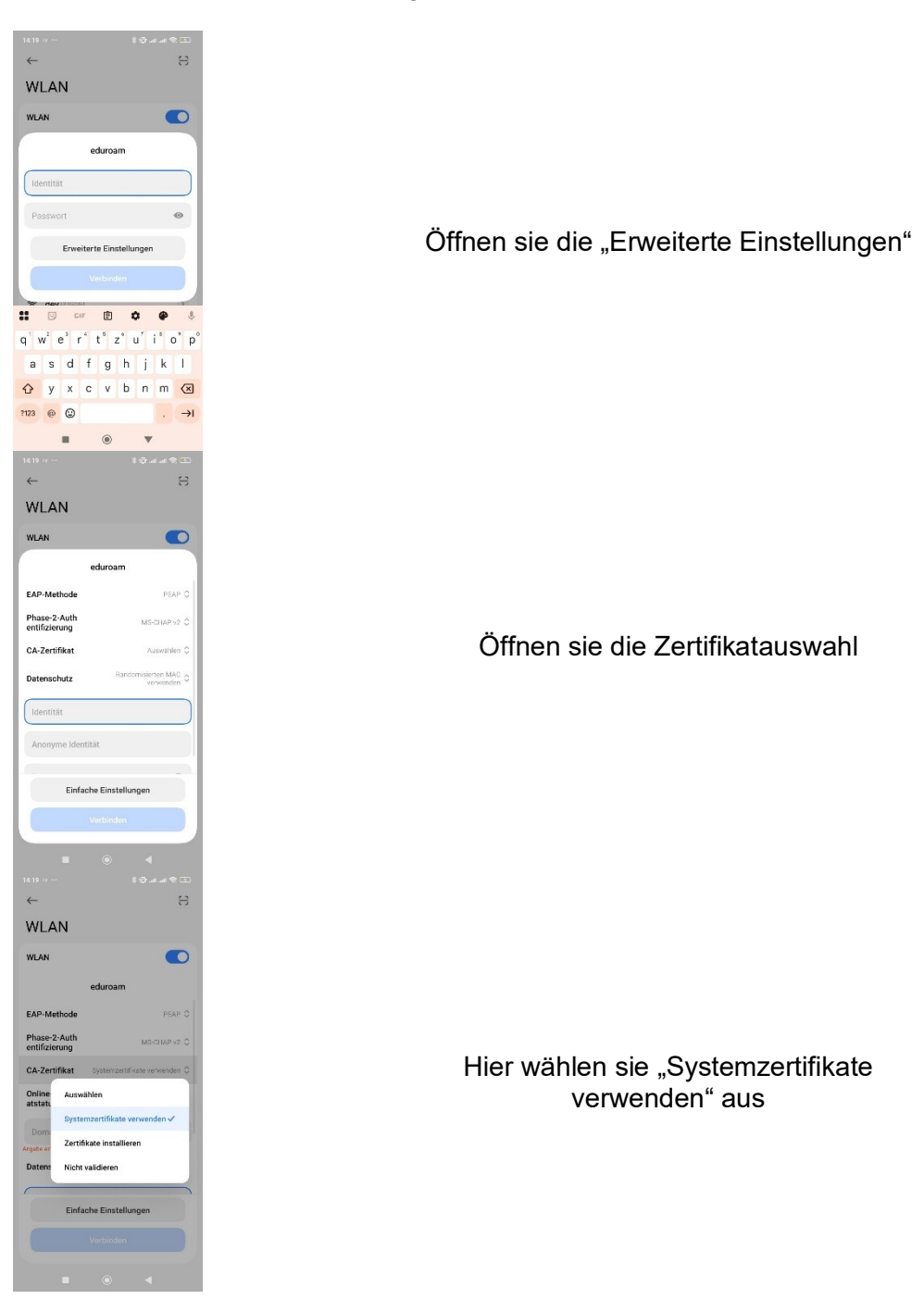

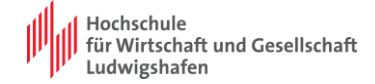

| eduroam                                     |   |
|---------------------------------------------|---|
| EAP-Methode PEAP 0                          |   |
| Phase-2-Auth<br>entifizierung MS-CH/AP v2 C |   |
| CA-Zertifikat Systemzertifikate verwenden 0 |   |
| Online-Zertifik Nicht prüfen 🗘              |   |
| hwa.lu de                                   |   |
| Randomisierten MAC A                        |   |
| Einfache Einstellungen                      |   |
| Verbinden                                   |   |
|                                             | 4 |
|                                             | 0 |
| asdfabikl                                   |   |
| ↔ v x c v b n m 🐼                           | 1 |
| 2123 . ⓐ . →                                |   |
|                                             |   |
| 1421 0 ··· 8 @ all all ® CL)                |   |
| eduroam                                     | ١ |
| hwg-lu.de                                   |   |
| Datenschutz Randomisierten MAC verwenden *  | l |
| [Anmeldename]@hwg-lu.de                     | d |
|                                             | I |
| Anonyme identitat                           |   |
|                                             |   |
| Einfache Einstellungen                      |   |
| Verbinden                                   |   |
| 1 2 2 4 5 4 7 8 9 4                         |   |
| awertzuior                                  |   |
| asdfahikl                                   |   |
| o v x c v h n m G                           | 1 |
| 2123                                        |   |
|                                             |   |
|                                             |   |

.....

Sie werden aufgefordert die Domain anzugeben. Geben sie "hwg-lu.de" ein.

Anschließend geben sie ihre Anmeldedaten ein. Das Feld "anonyme Identität" kann frei bleiben. Bestätigen sie mit "verbinden"